### 附件: 网站确认与挂标督导操作指南

登录党政机关事业单位网站审核管理平台(gl.conac.cn),输入数字 ID、密码、验证码。

一、 网站确认

列表中的网站为 ICP 备案系统获取的网站,需编办确认该网站是 否属于本辖区且在用的网站。

页面左侧菜单点击"待办工作"的"网站确认"即可进入网站确 认页面,可对网站信息进行查询、确认、更改和删除。

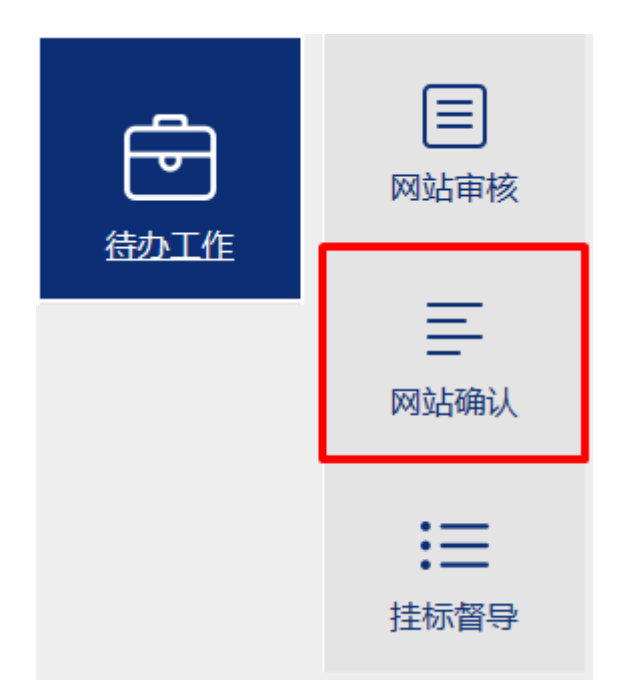

#### 1、 查询

查询条件包括网站名称、单位名称、中文域名、英文域名和单位 类型。输入查询条件后,点击"查询"按钮,系统按照填写或选择的 条件进行查询,查询结果显示于列表中。

| 网站名称: | 単  | 单位名称:    |         | 中文域名: |
|-------|----|----------|---------|-------|
| 英文域名: | 単  | 自位类型: 全部 | ~       |       |
|       | 查询 | 重置       | 导出Excel |       |

## 2、 确认

| 单位名称                                                                                                    | 网站名称   | 联系人   | 手机        | 电话             | 邮箱                        | 英文域名                            | 操作             |
|----------------------------------------------------------------------------------------------------|--------|-------|-----------|----------------|---------------------------|---------------------------------|----------------|
| PERCEPTION AND ADDRESS OF THE PERCEPTION OF THE PERCEPTION OF THE | PERMIT | 80    | 10110000  | e ou ser se si | 10740 Million and         | menigihapitanan<br>Nilhapitanan | 更改 删除<br>确认 详细 |
| 0.000.00000044-010                                                                                                    | 885248 | 10403 | 2010.0000 | 10-0400-00C ID | ferjarje/1000103.<br>Lans | nan kisisi an<br>Kisisi an      | 更改 删除<br>确认 详细 |

# 点击列表中"确认"按钮,页面显示确认信息如下。

| 单位   | +OBR1089      | 中文域名 |                             |  |
|------|---------------|------|-----------------------------|--|
| 网站名称 | KIRLINBERAT   | 英文域名 | chgi ili annonercigi anesan |  |
| 联系人  | 857           | 联系邮箱 | UNIPLATION                  |  |
| 联系电话 | 000794K254206 | 联系手机 | 1360012-001                 |  |
| 网站确认 |               |      |                             |  |
| 计显本键 | 文的在田岡訪 2      |      |                             |  |

确认该网站是否属于本辖区且在用的网站。如该网站属于本辖区 且正在使用,点击"是,确认"按钮,否则点击"不是,删除"按钮 进行删除。点击"是,确认"按钮后,进入确认是否通知挂标页面, 即挂标督导工作。

| 单位             | N/TERLORS/           | 中文域名 |                                |  |
|----------------|----------------------|------|--------------------------------|--|
| 网站名称           | NUT BOLL MURRIER TOY | 英文域名 | digititizes considigit conside |  |
| 联系人            | 184).T               | 联系邮箱 | Unterprocess                   |  |
| 联系电话           | 150760318            | 联系手机 | 1992043461                     |  |
| 网站确认           |                      |      |                                |  |
| <b>该网站尚未</b> 6 | 申请标识,是否继续处理?         |      |                                |  |

(1) 通知该单位

详见挂标督导"通知"部分。

(2) 删除重复网站

如发现该网站信息与已申请标识的网站重复,可点击删除。

(3) 稍后处理

点击"稍后处理"按钮,网站信息进入挂标督导,可后续进行通知、删除等处理。

#### 3、 更改

| 单位名称                                   | 网站名称      | 联系人    | 手机    | 电话       | 邮箱           | 英文域名                                   | 操作             |
|----------------------------------------|-----------|--------|-------|----------|--------------|----------------------------------------|----------------|
| 100.0000000000000000000000000000000000 | NUMBER OF | line - | TREAM | CONCERNE | 1010010-0.00 | annais) in spirannan<br>Ni Desgirannan | 更改 引除<br>确认 详细 |

如发现网站信息与实际不符,可以点击"更改"按钮修改单位信 息、网站信息及联系人信息。

## 4、 删除

| 单位名称                        | 网站名称                                                                                                    | 联系人 | 手机           | 电话        | 邮箱                   | 英文域名                                    | 操作            |   |
|-----------------------------|----------------------------------------------------------------------------------------------------|-----|--------------|-----------|----------------------|-----------------------------------------|---------------|---|
| AND PERSONAL ANY<br>ADDRESS | A REPAIRING AND A REPAIRING AND A REPAIRIND A REPAIRIND A REPAIRING AND A REPAIRING AND A REPA | -   | ( Int Links) | 0.000.001 | and the state of the | sana hjilteaphone.or<br>hjilteaphone.or | 更订删除<br>确认 评判 | ) |

如网站非本辖区网站、已关闭网站或不对公众开放的网站等,可 以点击"删除"按钮予以删除。删除后政务和公益机构域名注册管理 中心将对删除信息进行确认和调整。

#### 二、 挂标督导

列表中的网站指没有申请网站标识或申请了网站标识但未加挂到网站。

页面左侧菜单点击"待办工作"的"挂标督导"即可进入挂标督 导页面。

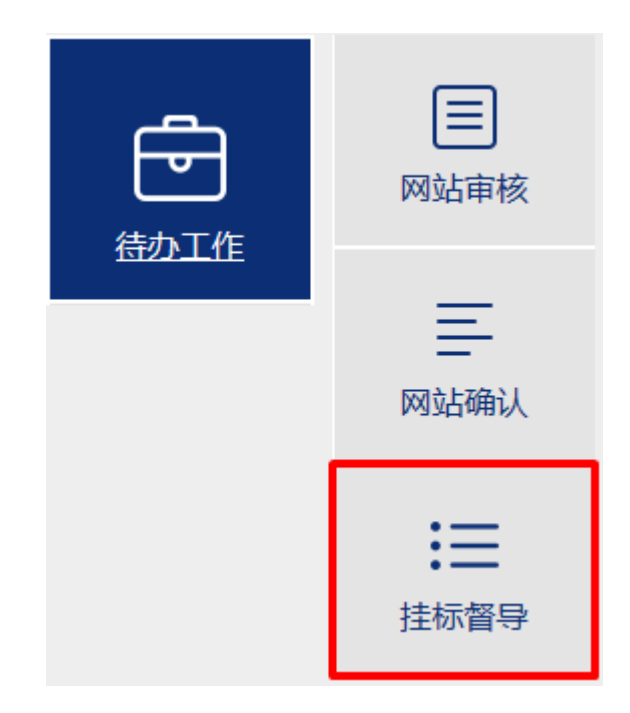

挂标督导页面分为"未挂标网站"和"已通知网站"两个标签页。 "未挂标网站"指尚未通知网站主办单位的网站信息,编办可在此发 送整改通知、修改网站信息或删除。"已通知网站"是已经通知过网 站主办单位的网站信息,编办可在此查看详情和处理进度。

#### 1、 查询

查询条件包括网站名称、单位名称、用户账号、中文域名、英文 域名、电子标识、电子标识情况和单位类型。输入查询条件后,点击 "查询"按钮,系统按照填写或选择的条件进行查询,查询结果显示 于列表中。

| 网站名称:      |        | 单位名称:    |         | 用户账号: |
|------------|--------|----------|---------|-------|
| 中文域名:      |        | 英文域名:    |         | 电子标识: |
| 电子标识情况: 全部 | $\sim$ | 单位类型: 全部 | ~       |       |
|            | 查询     | 重置       | 导出Excel |       |

#### 2、 通知

| 用户账号    | 单位名称          | 网站名称              | 联系人  | 手机          | 电话             | 邮箱                    | 英文域名     | 中文域名                       | 标识状态       | 操作                   |
|---------|---------------|-------------------|------|-------------|----------------|-----------------------|----------|----------------------------|------------|----------------------|
| 4,00940 | NEWTONAL SEC. | ABATCA-ARE<br>OCR | 6427 | maren<br>Me | 0807689<br>194 | tapillijt.id.co<br>Di | 10406-01 | REACTOR AND<br>DESCRIPTION | 已发放<br>未挂标 | 详细<br>删除<br>通知<br>更改 |

向网站主办单位发送整改通知邮件。点击"通知"按钮,页面显示网站联系人信息并可查看整改通知内容,编办可选择系统默认的联系人邮箱或自填邮箱,点击"发送整改通知"按钮。如已通过其他方式通知不需再发送邮件,点击"已线下通知"关闭页面。

| 线下联系人信息   | /发送整改通知    |                                       |                                                                                                    |
|-----------|------------|---------------------------------------|----------------------------------------------------------------------------------------------------|
| 联系人姓名     | 48         | 联系人邮箱                                 | Contracting of the contraction of the contraction o |
| 联系人电话     | OTTHEATING | 联系人地址                                 | INVESTIGATION OF                                                                                                    |
|           |            | · · · · · · · · · · · · · · · · · · · |                                                                                                    |
| 接收登仪通知即相: |            | 登仪通知内谷                                |                                                                                                    |
| ◉使用默认邮箱   | @qq.co     | m ◎使用其他邮箱                             |                                                                                                    |
|           | 发送整改通知     |                                       | 已线下通知                                                                                                    |

### 3、 更改

| 用户账号  | 单位名称                   | 网站名称           | 联系人  | 手机              | 电话              | 邮箱                     | 英文域名     | 中文域名       | 标识状态       | 操作             |
|-------|------------------------|----------------|------|-----------------|-----------------|------------------------|----------|------------|------------|----------------|
| acted | especta Antes<br>Acità | ocide<br>conte | 4404 | Landorri<br>Mai | 0.000.00<br>100 | isperi di Dil se<br>an | 10040-00 | NEW YORK N | 已发放<br>未挂标 | 详细<br>删除<br>更改 |

如发现网站信息与实际不符,如英文域名、IP地址、ICP备案号等,可以通过点击"更改"按钮进行信息修改,也可以通知网站主办 单位通过"网上名称注册管理系统(SI系统)"进行修改。

### 4、 删除

| 用户账号   | 单位名称                 | 网站名称                | 联系人 | 手机       | 电话 | 邮箱                    | 英文域名              | 中文域名        | 标识状态       | 操作                   |
|--------|----------------------|---------------------|-----|----------|----|-----------------------|-------------------|-------------|------------|----------------------|
| 10,843 | ABANT(BAARD)<br>NOTE | ABANT BALANS<br>NUM | 647 | A REPORT | 10 | 149-1019-104.es<br>11 | One of the second | REPORTS AND | 已发放<br>未挂标 | 详细<br>删除<br>通知<br>更改 |

如网站已关闭,可以点击"删除"按钮予以删除。删除后政务和 公益机构域名注册管理中心将对删除信息进行确认和调整。

## 5、 详细

| 用户账号   | 单位名称                 | 网站名称                         | 联系人 | 手机                 | 电话 | 邮箱                      | 英文域名  | 中文域名                 | 标识状态       | 操作                   |
|--------|----------------------|------------------------------|-----|--------------------|----|-------------------------|-------|----------------------|------------|----------------------|
| 10.040 | ABANT(BAARD)<br>NOTE | Alexen (BAUAte)<br>Alexandre | 847 | 5.88962/05<br>1002 | 10 | 149-101 (0 101.00<br>11 | ONECO | REPORTED AND INCOME. | 已发放<br>未挂标 | 详细<br>删除<br>通知<br>更改 |

点击"详细"按钮即可显示网站信息、单位信息和联系人信息。

## 6、 处理进度

| 用户账号     | 单位名称   | 网站名称     | 联系人   | 手机             | 电话              | 邮箱                          | 英文域名                            | 中文域名                              | 申请状态 | 操作 |
|----------|--------|----------|-------|----------------|-----------------|-----------------------------|---------------------------------|-----------------------------------|------|----|
| 000.24   | 100 CT | 10<br>10 | 878   | 0000000<br>200 | 00100123        | anaryoning<br>garae         | near lots gen er<br>here ponst- | autorgenetaliji<br>Britishi Altik | 已发放  | 详细 |
|          |        |          |       |                |                 |                             |                                 |                                   |      | 处理 |
|          |        |          |       |                |                 |                             |                                 |                                   |      | 进度 |
| 0.000111 |        | 0.754107 | (COM) | anter<br>anter | beindibe<br>141 | ropole di B L D Lo.<br>Mili | -                               | A ARCANERS<br>Solver              | 已发放  | 详细 |
|          |        |          |       |                |                 |                             |                                 |                                   |      | 处理 |
|          |        |          |       |                |                 |                             |                                 |                                   |      | 进度 |

点击列表中"处理进度"按钮即可查看该网站信息的处理记录, 如下图所示。

| 处理记录 |    |      |      |  |  |  |
|------|----|------|------|--|--|--|
| 时间   | 诊断 | 处理建议 | 历史操作 |  |  |  |

| 2016-12-07 0 该网站未按文件要求进行网站开办资格复 网站开办主体单位须登录网上名称注册管理系统 ( shenba<br>o.conac.cn ) 提交网站开办资格复核申请,并将网站标识   9:05:30 核,未加挂网站标识。 加挂在网站所有页面底部中间显著位置。 | 通知 |
|----------------------------------------------------------------------------------------------------|----|
|----------------------------------------------------------------------------------------------------|----|